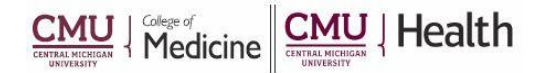

Wolters Kluwer OvidSP

## <u>Ovid – "My Account"</u>

## **Creating a Personal Account Allows:**

- Folder access
- Auto Alerts
- Save searches

• Create and manage projects

& Contact a CMU Health Librarian Support & Training

Help

Logoff

- eTOC's (Table of Contents)
- RSS feeds

## How to Create an Account:

1. Click on the link to Ovid MEDLINE from the library's webpage (https://med.cmich.edu/ks)

My Account

- 2. On the top menu bar, select My Account
- 3. Select Create a new Personal Account
- 4. Complete the requested information on the form
- 5. Select <u>Create</u>

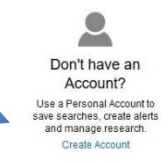

## **My Workspace**

- 1. Within My Workspace, you can manage the activity of your account.
- 2. Select the feature, such as My Projects, My Searches & Alerts, and My eTocs, and follow the directions for using the feature.
- 3. Saving Searches: After completing a search, select the Save Search History button at the bottom right hand corner of the search history.
- 4. Citations can be added to your project folder by selecting the My Projects icon located beneath the citation.

| Search | Journals | Books | My Workspace |                      |          |
|--------|----------|-------|--------------|----------------------|----------|
|        |          |       | My Projects  | My Searches & Alerts | My eTocs |

If you have additional questions, please call us at 989-746-7577 or e-mail us at <u>cmedlibrary@cmich.edu</u>.